### AutoKinship tutorial Run AutoKinship analysis for a MyHeritage profile

AutoKinship automatically predicts family trees based on the amount of DNA your DNA matches share with you and each other. Note that AutoKinship does not require any known genealogical trees from your DNA matches. Instead, AutoKinship looks at the predicted relationships between your DNA matches and calculates many different paths you could all be related to each other. The trees from our analysis are ranked and represent the most likely trees out of all the possibilities we calculated. An AutoKinship analysis can be started using this link: <a href="https://members.geneticaffairs.com/autokinship">https://members.geneticaffairs.com/autokinship</a>

In this tutorial, we will be using the results from MyHeritage AutoClusters to start the analysis. The same principle can be used for clustering results for 23andme and GEDmatch since they also provide the shared cM between shared matches.

### Running MyHeritage AutoClusters

### Open the AutoClusters page on MyHeritage: https://www.myheritage.com/dna/autoclusters

| MyHeritage                                                                                                    | MyHeritage Start Stamboom                                                             |                                                                                             | Ontdekkingen            | Foto's       | DNA            | Onderzoek                                     |
|----------------------------------------------------------------------------------------------------|---------------------------------------------------------------------------------------|---------------------------------------------------------------------------------------------|-------------------------|--------------|----------------|-----------------------------------------------|
| AutoClusters                                                                                                    |                                                                                       |                                                                                             |                         |              |                |                                               |
| en automatisch hulpmid<br>Ifstammen van gemeens                                                                                                    | del dat uw DNA<br>chappelijke voo                                                     | A Matches organisee<br>prouders.                                                            | ert in clusters die waa | rschijnlijk  |                |                                               |
| AutoClustering organiseert uw<br>natch clusters die waarschijnlij<br>Elk van de gekleurde cellen ve<br>weë van uw matches, wat bete                | MyHeritage DNA I<br>ik afstammen van<br>rtegenwoordigen e<br>ekent dat beide ind      | Natches in gedeelde<br>gedeelde voorouders.<br>en kruispunt tussen<br>ividuen matchen met u |                         | Voorbeeld va | an AutoCluster | rs                                            |
| en elkaar.<br>Deze cellen zijn fysiek gegroep<br>visuele voorstelling te geven va<br>vertegenwoordigt een gedeelde<br>matchen met u en de meeste o | eerd en per kleur<br>an uw gedeelde clu<br>e match cluster. Le<br>f alle andere clust | om een krachtige<br>isters. Elke kleur<br>den van een cluster<br>er leden.                  |                         |              | *              | mililitini                                    |
| Genereer clusters voor:<br>EJ Blom +                                                                                                    |                                                                                       |                                                                                             |                         |              |                |                                               |
| Genereer                                                                                                    |                                                                                       |                                                                                             | -                       |              |                | -                                             |
| De AutoClustering functie op MyHerita<br>samenwerking met Evert-Jan Blom.                                                                          | ge is ontwikkeld in                                                                   |                                                                                             |                         |              |                | ١ <u>ــــــــــــــــــــــــــــــــــــ</u> |
|                                                                                                    |                                                                                       |                                                                                             | li ni li                |              |                | 110 H.                                        |

Select the profile of interest and generate the analysis by clicking on the generate button. Wait a while, save the attachments from the e-mails and go to the folder that holds the ZIP file. Extract the zip file, open HTML file, and find cluster of interest.

### Transforming HTML to Excel

Next, we will transform our freshly generated AutoCluster HTML report to an Excel file. This feature will create an Excel with all the (shared) matches as well the (shared) matches per cluster. This blog post also discusses this feature: <u>https://patriciacolemangenealogy.com/2021/02/23/819/</u>)

| Other Au | toCluster analyses                                                                                                    |   |                                                                                                    |
|----------|----------------------------------------------------------------------------------------------------|---|----------------------------------------------------------------------------------------------------|
| CSV      | Run AutoCluster using CSV files<br>Run an AutoCluster analysis using spreadsheet files<br>containing matches and shared matches | Æ | Run online AutoFastCluster<br>Run an AutoCluster analysis using an online spreadsheet<br>and get results in seconds                                                     |
| \$       | <b>Recluster MyHeritage AutoClusters</b><br>Recluster your old AutoCluster or MyHeritage analysis                               | X | <b>Transform AutoCluster HTML</b><br>Transforms your old AutoCluster HTML files to an Excel file,<br>enabling you to manually add matches and run the CSV<br>clustering |

Visit this page: https://members.geneticaffairs.com/htmltoexcel

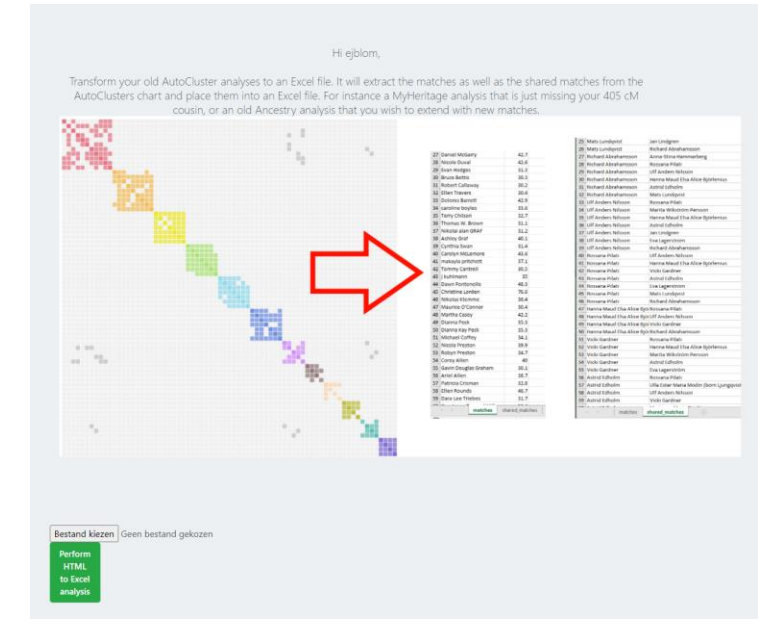

Select the MyHeritage AutoClusters HTML file and start the analysis by clicking on the green button. If all goes well, an Excel file is returned.

## Locate cluster data in Excel file

Next, we need to extract the matches from the Excel that are in a certain cluster. The new version of the HTML to Excel tool creates separate sheets for each cluster.

Open the Excel file and locate the sheet that has the same name as the cluster. The shared matches are in a sheet with the same name but with the **icw\_** prefix.

|                                                                                                    | search |
|----------------------------------------------------------------------------------------------------|--------|
| File Home Insert Page Layout Formulas Data Review View Help                                                                                                    |        |
| Calibri ↓ 11 ↓ A <sup>*</sup> A <sup>*</sup> ≡ ≡ 🖉 ॐ ↓ åb Wrap Text Genera                                                                                                    |        |
| $\begin{array}{c c c c c c c } \hline & & & \\ \hline Paste & & \\ & & & \\ & & & & \\ & & & \\ & & & \\ & & & \\ & & & \\ & & & \\ & & & & \\ & & & \\ & & & & \\ & & & & \\ & & & & \\ & & & & \\ & & & & \\ & & & & \\ & & & & \\ & & & & \\ & & & & \\ & & & & \\ & & & & \\ & & & & \\ & & & & \\ & & & & \\ & & & & \\ & & & & \\ & & & & \\ & & & & \\ & & & & \\ & & & & \\ & & & $ | % 🤊    |
| Clipboard Fu Font Fu Alignment Fu                                                                                                    | Number |
| A1 $\checkmark$ i $\times$ $\checkmark$ $f_{x}$ Marique                                                                                                    |        |
| A B C D E F G H I J K                                                                                                    | L      |
| 1 40.7                                                                                                    |        |
| 2 99.9                                                                                                    |        |
| 3 41.2                                                                                                    |        |
| 4 38.8                                                                                                    |        |
| 5396.8                                                                                                    |        |
| 6 53.6                                                                                                    |        |
| 7 37.3                                                                                                    |        |
| 8 73                                                                                                    |        |
| 9 1 37.4                                                                                                    |        |
| 10 36.6                                                                                                    |        |
| 11 110.3                                                                                                    |        |
| 12 37                                                                                                    |        |
| 13 47.6                                                                                                    |        |
| 14 39.2                                                                                                    |        |
| 15 186.5                                                                                                    |        |
| 16 40.3                                                                                                    |        |
| 17 228                                                                                                    |        |
| matches         shared_matches         1         icw_1         2         icw_2         3         icw_3         4         icw_4         5         icw_5                                                                                                    | 6      |
| Ready 🔟                                                                                                    |        |

### AutoClusters

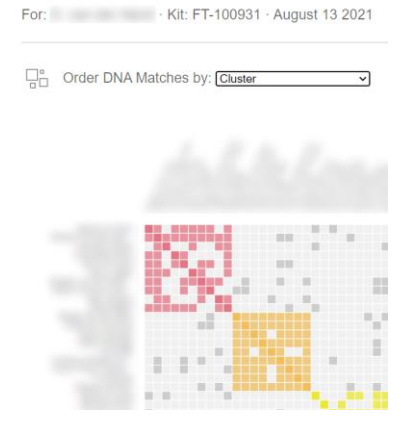

Important: please round all cM values for the matches and shared matches to round numbers (e.g., 1.251,9 cM becomes 1252 cM)

# Getting shared DNA for ICW matches

In the previous step, we located the DNA match information for a specific cluster as well as the shared match information. However, one crucial part of information is still missing. We need to include the shared DNA between the shared matches.

| A   | uutoSave 💽 🖪 🧠                                   | ) ~ (2 ~ ₹                  | input for AutoKins                           | hip - Excel expo | ort - temp_20        | 0210813_1448     |
|-----|--------------------------------------------------|-----------------------------|----------------------------------------------|------------------|----------------------|------------------|
| Fi  | le <u>Home</u> Insert                            | Page Layout                 | Formulas D                                   | ata Revie        | w View               | Help             |
| Pa  | → X Cut<br>→ Copy →<br>ste<br>✓ ✓ Format Painter | Calibri<br>B I <u>U</u> → E | 11 → A <sup>*</sup> A <sup>*</sup> ~ △ ~ △ ~ | = = =            | :   ≫⁄~ ~<br>  €≣ ∓≣ | eb<br>C⊉ Wrap Te |
|     | Clipboard 🛛                                      | Font                        | : 6                                          | 2                | Aligni               | nent             |
| G3  | 3 <b>-</b> : X                                   | √ f <sub>x</sub>            |                                              |                  |                      |                  |
|     | A                                                |                             | В                                            |                  | C                    | D                |
| 1   |                                                  | -                           |                                              |                  | 924                  |                  |
| 2   |                                                  |                             |                                              |                  | 2433                 |                  |
| 3   |                                                  |                             |                                              |                  | 162                  |                  |
| 4   |                                                  |                             |                                              |                  | 2657                 |                  |
| 5   |                                                  |                             |                                              |                  | 36                   |                  |
| 6   |                                                  |                             |                                              |                  | 908                  |                  |
| 7   |                                                  |                             |                                              |                  | 1853                 |                  |
| 8   |                                                  |                             |                                              |                  | 40                   |                  |
| 9   |                                                  |                             |                                              |                  | 1968                 |                  |
| 10  |                                                  |                             |                                              |                  | 959                  |                  |
| 12  |                                                  |                             |                                              |                  | 122                  |                  |
| 13  |                                                  |                             |                                              |                  | 757                  |                  |
| 14  |                                                  |                             |                                              |                  | 908                  |                  |
|     | matches                                          | shared_matches              | cluster2 ic                                  | w_cluster2       | ÷                    |                  |
| Rea | dy 🗊                                             |                             |                                              |                  |                      |                  |

In my example Excel, I've already filled in the cM values between shared matches in the 3<sup>rd</sup> column, indicated in red.

To get this information, we need to find this information online on the MyHeritage page for each DNA match in the shared matches sheet.

In this case, we are examining DNA match A for my great aunt. If you scroll down, past the shared surnames/locations, you will see the shared DNA matches.

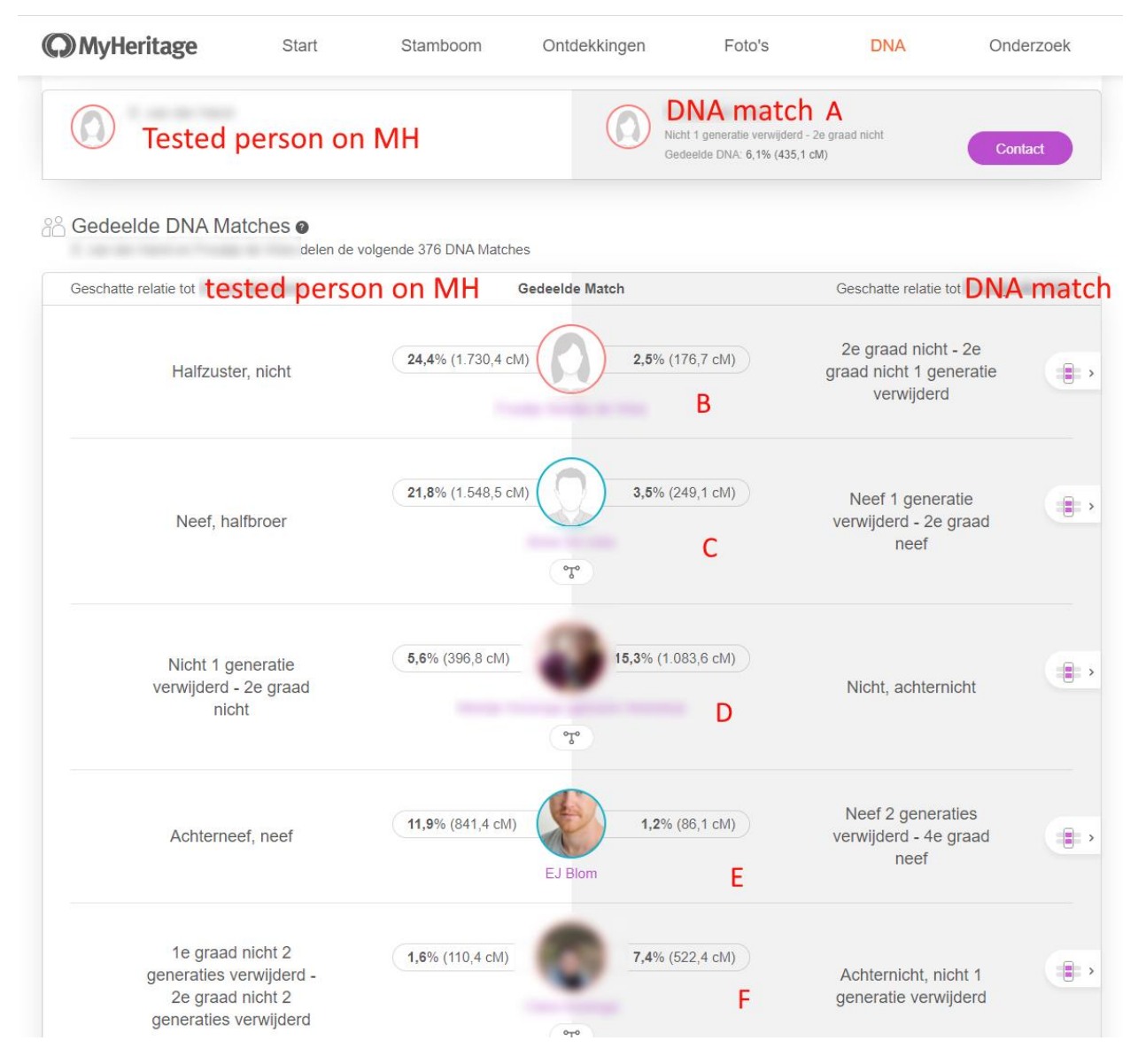

At the left side, you will see how much my great aunt shares with the shared matches. At the right side, is how much DNA match A shares with these shared matches.

In this example, my great aunt shares 435 cM with this DNA match A. This particular DNA match shares 176.7 cM with DNA match B, 249 cM with DNA match C, etc etc.

We now locate DNA match A in the list of shared matches. Now we locate each of those shared matches in the DNA match page that we discussed on the previous page and we fill in the missing cM information. For instance, DNA match A shares 176 cM with match B, and 249 cM with match C.

AutoSave 💽 Off) 日 input for AutoKinship - Excel export - temp\_ File Home Insert Page Layout Formulas Data Review View X Cut ~ 11 ~ A^ A 三三三 27~ Calibri Copy Paste I U - H - 🖉 - A -**ΞΞΞ €** . В 🗳 Format Painter 5 Clipboard Font 5 Alig G33  $\times$ fx В С 1 A 1 shared match B 176.7 2 DNA shared match C 249.1 3 4 shared match D 1083.6 match 5 shared match E 86.1 6 A 7 8 9 shared match A 10 DNA 11 shared match C 12 shared match D match 13 14 15 В 16 17 18 DNA shared match A 19 20 shared match B match C 21 shared match D 22 matches shared matches cluster2 icw cluster2  $(\pm)$ 

Always uses rounded cM for the shared cM values.

# Filling in the AutoKinship spreadsheet

After finishing obtaining the shared DNA information, it's time to copy the information in our new spreadsheet. Open this page: <u>https://members.geneticaffairs.com/autokinship</u>

| A Match name 🔶 cM 🔶 Ge 🔶 | Name                               | e of tested per                                  | rson                                 | DNA Match name | Shared match | сM |
|--------------------------|------------------------------------|--------------------------------------------------|--------------------------------------|----------------|--------------|----|
|                          | Joh                                | ın Smit                                          |                                      |                |              |    |
|                          | Max trees to report <b>0</b> Max g | : difference in<br>lenerations                   | Set generational level tested person |                |              |    |
|                          | 10 × 2 ger                         | nerations 🗸                                      | Do not set generational le 👻         |                |              |    |
|                          | Select cl                          | M probabilities <b>()</b><br>Ieritage V          |                                      |                |              |    |
|                          | Load exis                          | sting WATO tree <b>()</b><br>nd kiezen Geen best | tand gekozen                         |                |              |    |
|                          | Perfo                              | orm AutoKinship analı                            | ysis                                 |                |              |    |
|                          | E                                  | 3ulk import                                      |                                      |                |              |    |
|                          | limp<br>Di<br>mat<br>da            | oort Impor<br>NA share<br>ches match<br>ata data | rt<br>d<br>ies                       |                |              |    |

To import data from the spreadsheet, click on each of the buttons underneath "Bulk import". First, click on the "Import DNA matches data":

| Perform AutoKinship analysis<br>Bulk import DNA matches |   |
|---------------------------------------------------------|---|
|                                                         |   |
|                                                         |   |
|                                                         | O |
|                                                         |   |
| OK Cancel                                               |   |
|                                                         |   |

Select the DNA match information and cM values in the Excel sheet and copy it into the text field. If all goes well, the left panel will be filled with DNA matches.

Now repeat this process for the shared matches by clicking on the "Import shared matches data":

| Perform AutoKinship analysis<br>Bulk import shared DNA matches |   |
|----------------------------------------------------------------|---|
| Paste your shared DNA matches here                             | © |
| OK Cancel                                                      |   |

If all goes well, the matches and shared matches panel are populated with data.

| DNA Match name 🔺 | cM 🔶 | Ge 🔺 | Nam                              | e of tested pe        | rson                                      | DNA Match name 🔶 | Shared match | h. |
|------------------|------|------|----------------------------------|-----------------------|-------------------------------------------|------------------|--------------|----|
|                  | 1730 | -1   |                                  | hn Cmit               |                                           | 1000             |              |    |
|                  | 1548 | -1   | 00                               | ini sinic             |                                           |                  |              |    |
|                  | 435  |      | Max trees to report <b>()</b> Ma | x difference in       | Set generational level tested             |                  |              |    |
|                  | 397  |      |                                  | generations           | person                                    |                  |              |    |
|                  | 442  |      |                                  | 0                     | 0                                         |                  |              |    |
|                  | 100  |      | 10 ¥ 2 ge                        | enerations 👻          | generation 0 👻                            |                  |              |    |
|                  | 110  |      |                                  |                       |                                           |                  |              | 1  |
|                  | 101  |      | Select                           | cM probabilities 🚯    |                                           |                  |              |    |
|                  | 186  |      | My                               | Heritage 🗸            |                                           |                  |              |    |
|                  | 37   |      | ,                                |                       |                                           |                  |              |    |
|                  | 228  |      |                                  |                       |                                           |                  |              |    |
|                  |      |      | Peri                             | form AutoKinship anal | vsis                                      |                  |              |    |
|                  |      |      |                                  |                       | -                                         |                  |              |    |
|                  |      |      |                                  | Bulk import           |                                           |                  |              | 1  |
|                  |      |      |                                  | buik import           |                                           |                  |              |    |
|                  |      |      | _                                | 0                     |                                           |                  |              |    |
|                  |      |      | Im                               | iport Impo            | rt<br>a                                   |                  |              |    |
|                  |      |      | ma                               | tches match           | es la la la la la la la la la la la la la |                  |              |    |
|                  |      |      | d                                | lata data             |                                           |                  |              |    |
|                  |      |      |                                  |                       |                                           |                  |              |    |
|                  |      |      | Clic                             | k for a MyHeritage tu | orial                                     |                  |              |    |
|                  |      |      |                                  |                       |                                           |                  |              |    |
|                  |      |      |                                  |                       |                                           |                  |              | T  |

There are now a couple of settings that can be used. For instance, if you know the generational level for some of the DNA matches. In this example, I've set the  $2^{nd}$  and  $3^{rd}$  match to generation -1. If no other match is linked to generation 0, the use of generation -1 is the same as using generation -2.

Using the same generation for matches will force the AutoKinship tool to only consider relationships that generate these matches on the same generational level.

Perhaps you also know that the tested person, for instance yourself or in my example my great aunt are one or more generations apart from some matches. For my data, I could set the generational level for my great aunt to 0 and set some of her matches (for instance my mother and her brother) to -1, because they are one generation closer.

Next, it is possible to specify the maximum difference in generations. This will remove trees from the output that contain DNA matches that are apart with a certain number of generations. Otherwise, the program might identify a possible but unlikely great-great-great-great-aunt. We probably want to identify DNA matches that are around our own generational level.

Last, we need to specify the cM probabilities. These probabilities are used to describe how likely a certain relationship is given a certain cM score.

The probabilities used by AutoKinship are based on simulated data, kindly provided by Brit Nicholson (methodology described here: <u>https://dna-sci.com/2021/04/06/a-new-probability-calculator-for-genetic-genealogy</u>). Brit has provided specific probabilities for MyHeritage, 23andme and GEDmatch data. In addition, it is also possible to use the probabilities from Ancestry as obtained from the WATO tool.

We are now ready to run the analysis! Click on the "Perform AutoKinship" analysis button and wait for the results to appear in your mailbox.

# Using an existing tree with AutoKinship

Sometimes you already know the genealogical relationships of certain matches in a cluster. Ideally, one would like to use these relationships and let the AutoKinship figure out the remaining relationships. It is now possible to import an existing tree which will serve as a backbone for the AutoKinship analysis.

Load existing WATO tree ①
Bestand kiezen
Geen bestand gekozen

The existing tree can be generated using the WATO website: <u>https://dnapainter.com/tools/probability</u>

After generating the tree, first click on the save button and then select the "Download WATO tree" option. Select the tree from the AutoKinship interface.

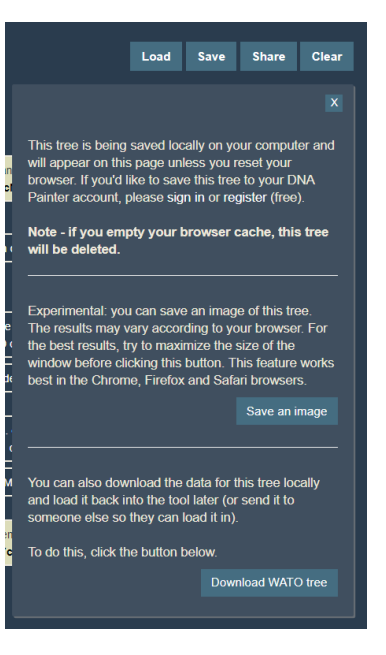

### Analyzing the AutoKinship results

Save the ZIP file from the email, and unzip it to a folder. You will get a couple of files and a folder:

| 📙 autokinshipTrees | 8/14/2021 7:45 PM | File folder       |       |
|--------------------|-------------------|-------------------|-------|
| 🍠 autokinship.html | 8/14/2021 7:44 PM | Chrome HTML Do    | 49 KB |
| 🔊 autokinship.xlsx | 8/14/2021 7:44 PM | Microsoft Excel W | 7 KB  |

The AutoKinship.html landing page contains the best tree. Below is an explanation of the AutoKinship tool. Next, the ranked AutoKinship trees are provided in a table with some information concerning the combined odds ratio, which allows us to compare them with each other. Last, we provide a DNA matrix with all the shared cM information for all provided matches.

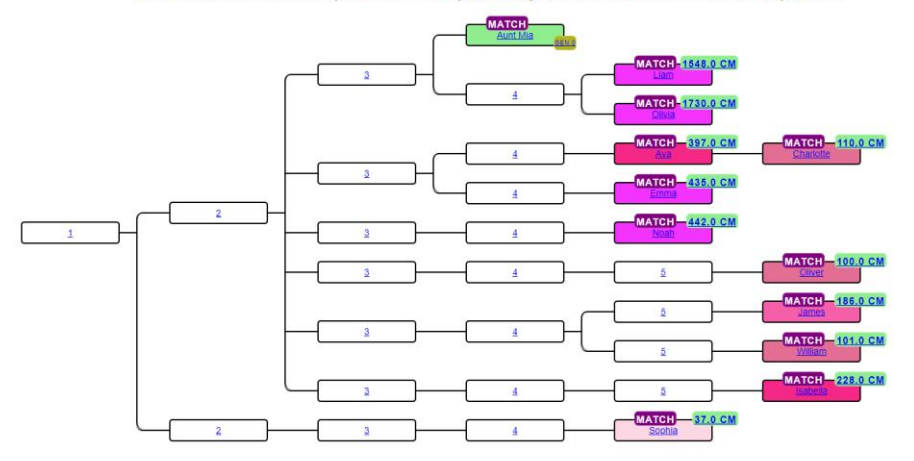

#### Reconstructed AutoKinship tree 8496 with probability 7.871931003146019E-30 and 12 persons

#### Explanation of the automated probability calculations

AutoKinship automatically predicts family trees based on the amount of DNA your DNA matches share with you and each other. Note that AutoKinship does not require any known genealogical trees from your DNA matches. Instead, AutoKinship looks at the predicted relationships between your DNA matches, and calculates many different paths you could all be related to each other. The trees from our analysis are ranked and represent the most likely trees out of all the possibilities we calculated.

The AutoKinship tool is available for 23andme profiles as well as a standalone tool. Using the standalone tool, users can fill in shared match information from DNA testing companies that provide the shared cM information between shared matches. Currently, only MyHerrlage, 23andme and GEDmatch provide this information.

AutoCluster first organizes your DNA matches into shared match clusters that likely represent branches of your family. Everyone in a cluster will likely be on the same ancestral line, although the MRCA between any of the matches and between you and any match may vary. The generational level of the clusters may vary as well. One may be your paternal grandmother's branch, another may be your paternal grandtather's father's branch. Naxi, AuloKnahp reconstructs and compares many different these. AutoKnahp works for persons with an unknown perindage to their built families (for instance adoptees or donor conceived persons).

The probabilities used by this AutoKinship analysis are based on simulated data for MyHeritage matches and are kindly provided by Bitt Nicholson (methodology described here) Based on the shared AM data between shared matches, we create different trees based on the putative relationships. We then use the probabilities to test every scenaro which are then ranked.

#### **Reconstructed AutoKinship trees**

Reconstructed AutoKinship trees are sorted based on their combined probabilities. Next, we compare these trees based on the lowest ranking (lowest probability). The combined odds ratio reflects this comparison. In addition, the ratio as compared to the next AutoKinship tree is provided, allowing you to compare trees with each other.

| Rank | A Tree | Matches | - Prob    | Combined odds ratio | Compared to previous |
|------|--------|---------|-----------|---------------------|----------------------|
| 1    | tree1  | 12      | 7.871E-30 | 16                  | 2                    |
| 2    | tree2  | 12      | 3.877E-30 | 7.9                 | 1                    |
| 3    | tree3  | 12      | 3.877E-30 | 7.9                 | 1.1                  |
| 4    | tree4  | 12      | 3.500E-30 | 7.1                 | 1                    |
| 5    | tree5  | 12      | 3.500E-30 | 7.1                 | 1.2                  |
| 6    | tree6  | 12      | 2.991E-30 | 6.1                 | 1.8                  |
| 7    | tree7  | 12      | 1.666E-30 | 3.4                 | 1                    |
| 8    | tree8  | 12      | 1.666E-30 | 3.4                 | 1.1                  |

#### **DNA matrix**

#### This relationship matrix shows the shared centimorgans between DNA matches.

Download relationship matrix

| match     | Ava 🦷 | Olivia - | Liam - | Aunt Mia 🗠 | Charlotte 🔺 | Emma | A Noah | James 🔺 | William 🌧 | Oliver - | Isabella 🔺 | Sophia 🔺 |
|-----------|-------|----------|--------|------------|-------------|------|--------|---------|-----------|----------|------------|----------|
| Ava       | 0     | 245      | 262    | 397        | 3452        | 1084 | 89     | 81      | 47        | 141      | 44         | 48       |
| Olivia    | 245   | 0        | 2905   | 1730       | 85          | 177  | 237    | 155     | 96        | 81       | 62         | 68       |
| Liam      | 262   | 2905     | 0      | 1548       | 76          | 249  | 268    | 82      | 157       | 126      | 68         | 48       |
| Aunt Mia  | 397   | 1730     | 1548   | 0          | 110         | 435  | 442    | 186     | 101       | 100      | 228        | 37       |
| Charlotte | 3542  | 85       | 76     | 110        | 0           | 522  | 43     | 0       | 28        | 34       | 18         | 27       |
| Emma      | 1084  | 177      | 249    | 435        | 522         | 0    | 160    | 41      | 32        | 126      | 168        | 0        |
| Noah      | 89    | 237      | 268    | 442        | 43          | 160  | 0      | 102     | 178       | 149      | 153        | 38       |
| James     | 81    | 155      | 82     | 186        | 0           | 41   | 102    | 0       | 362       | 79       | 47         | 0        |
| William   | 47    | 96       | 157    | 101        | 28          | 32   | 178    | 362     | 0         | 103      | 0          | 17       |
| Oliver    | 141   | 81       | 126    | 100        | 34          | 126  | 149    | 79      | 103       | 0        | 60         | 24       |
| Isabella  | 44    | 62       | 68     | 228        | 18          | 168  | 153    | 47      | 0         | 60       | 0          | 0        |

This is the best reconstructed tree.

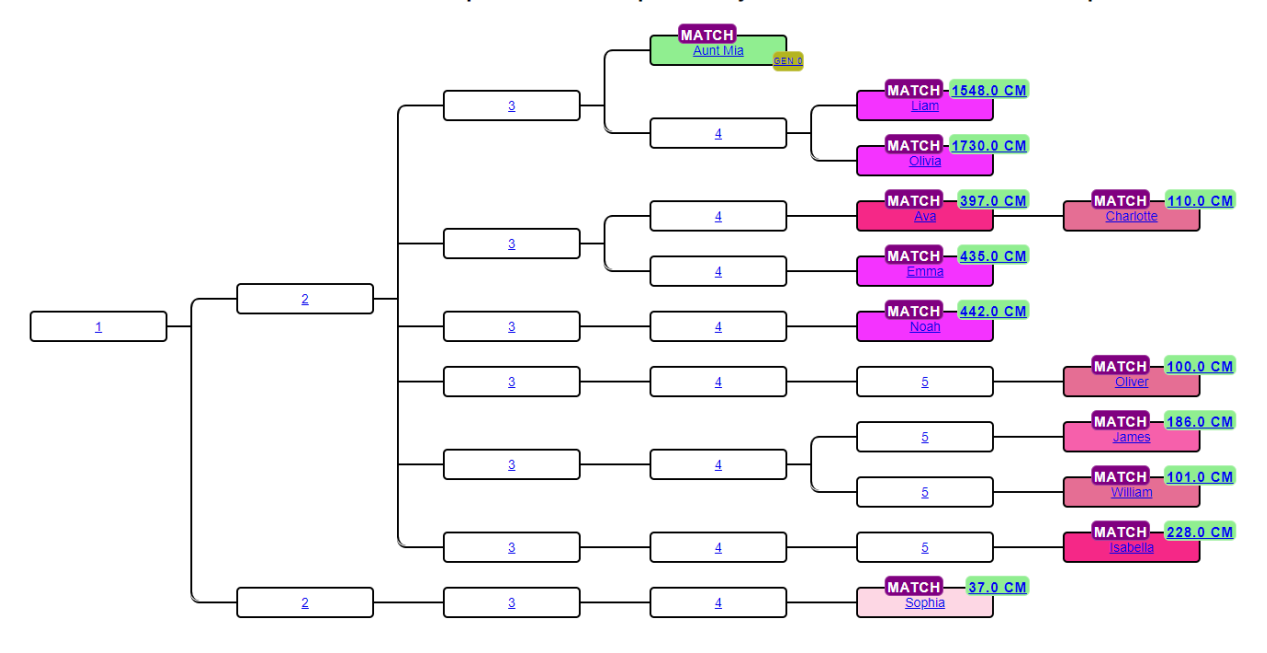

#### Reconstructed AutoKinship tree 8496 with probability 7.871931003146019E-30 and 12 persons

And this is the known tree

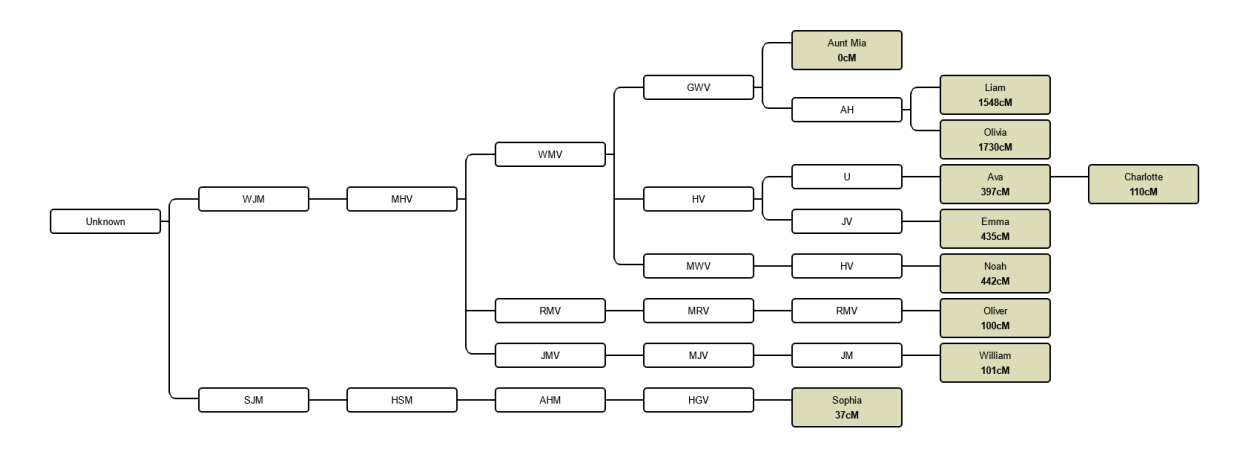

The predicted tree from AutoKinship is quite similar to the known tree, although some matches are off by one generation (in this case William & Sophia). Note that there are more matches in the AutoKinship results since I couldn't find trees for all the matches. But now that I have the AutoKinship results, I have some good clues where they might be positioned.

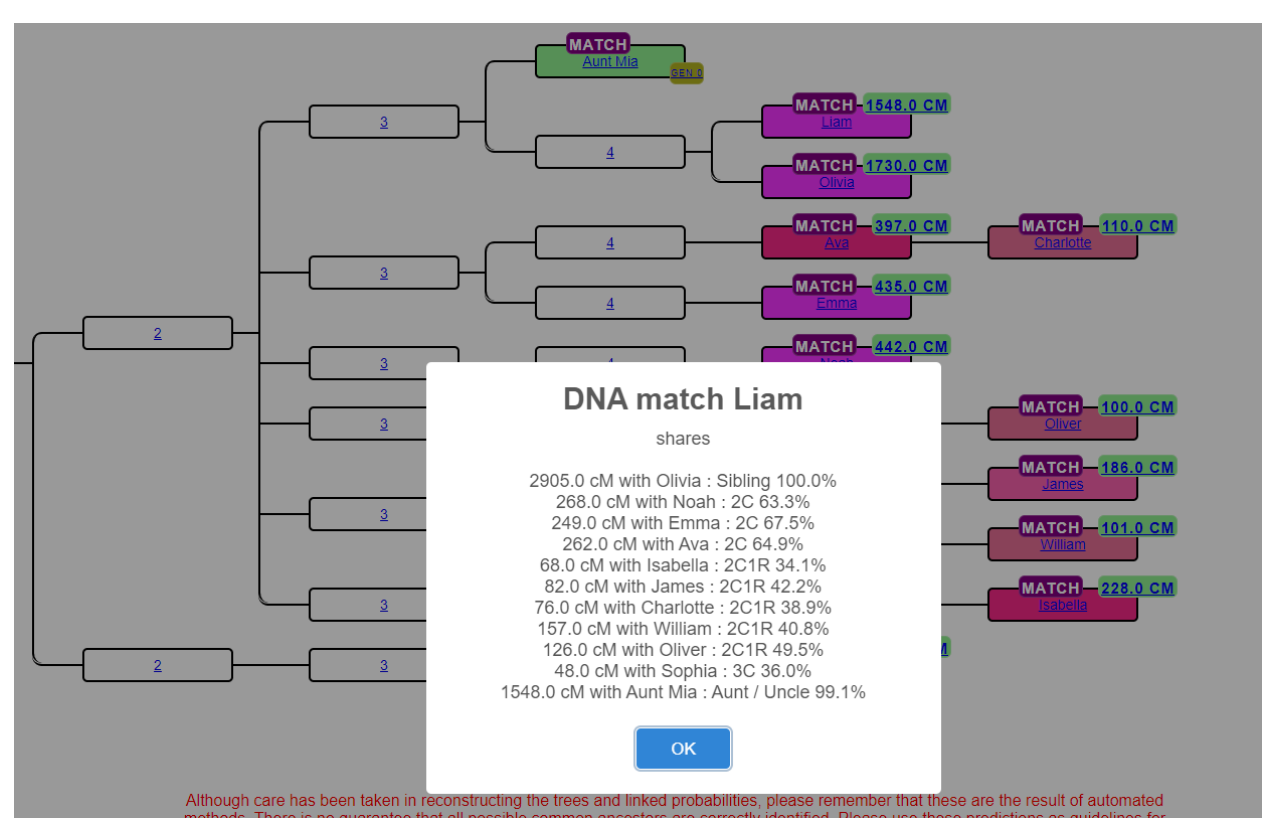

There are some pop-up badges that contain some relevant information. For instance, clicking on a DNA match will bring up the cM information from that match perspective:

Last, don't forget to examine the other predicted trees from the landing page. Quite often, matches are placed in the wrong generational level. There might be other trees that contain the same matches but with more accurate generational levels. You can also re-run the analysis and fixate some generational levels by supplying this information in the DNA matches panel.